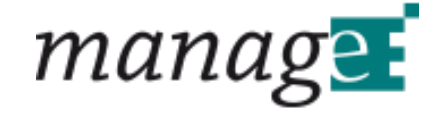

# **Konfiguration VPN Router**

Version 1.0

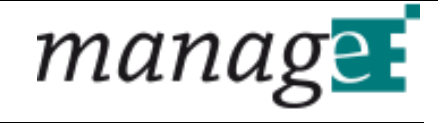

### 1 Inhalt

| 2 | Allgemein                      | . 3 |
|---|--------------------------------|-----|
| 3 | WLAN Client Einstellungen      | . 4 |
| 4 | WWAN (Mobilfunk) Einstellungen | . 6 |
| 5 | Connection Management          | . 7 |
| 6 | Permanent Save                 | 11  |

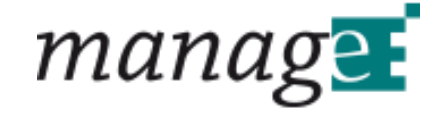

## 2 Allgemein

Diese Kurzanleitung zeigt die Vorgangsweise für die Konfiguration des VPN Routers.

Die IP-Adresse des Routers ist von manageE bereits voreingestellt und darf für die korrekte Funktion der VPN-Verbindung nicht verändert werden.

Login über HTTPS://"IP" User: user PW: user

Nach dem Einloggen kann es sein dass die Meldung "Access denied" erscheint. Diese Meldung kann ignorierd werden, da sie sich auf ausgeblendete Module bezieht die für diesen Anwendungsfall nicht benötigt werden.

Für VPN Router die nur mit WLAN-Modul ausgestattet sind, können die Kapitel 4 und 5 ignorierd warden. Diese Kapitel sind nur relevant für Router die zusätzlich mit Mobilfunkmodul ausgestattet sind.

### **3** WLAN Client Einstellungen

Um das gewünschte WLAN Netz auszuwählen unter Netzwerk->WLAN auf das Profil mit dem Namen "WLAN-Station" klicken.

| Home                    | Hilfe                                    | WLAN Settings    |
|-------------------------|------------------------------------------|------------------|
| Retzwerk                |                                          |                  |
| Certificate Management  | Add new WLAN profile for interface wlan0 |                  |
| Sconnection Management  | Use Profile Name                         | WLAN Mode        |
| B DHCP-Server           | WIAN-Station                             | Station          |
| DNS Server Update       |                                          | University of    |
| B Disamic DNE Hadata    | Activate: O Nein O Ja Apply              |                  |
| 10 TDSer VDN            |                                          |                  |
| L2TP                    |                                          | Cotton and a     |
| 🐞 Linux-Firewall        | Country Code: (DE (GERWHNT)              | Set doundry code |
| 🐞 Netzwerkkonfiguration |                                          |                  |
| 👻 OpenVPN               |                                          |                  |
| S PPP                   |                                          |                  |
| No QoS Control          |                                          |                  |
| SIMP<br>SCH-Capter      |                                          |                  |
| 16 SSI-Tunnel           |                                          |                  |
| W VRRP                  |                                          |                  |
| 1 WLAN                  |                                          |                  |
| 👻 WWAN                  |                                          |                  |
| Diagnose                |                                          |                  |
| Permanent Save          |                                          |                  |
| 🗇 Manual                |                                          |                  |
| Reboot System           |                                          |                  |
| Abmelden                |                                          |                  |

In der Profilansicht sieht man den Status der eingetragenen Verbindung und eine Liste der erreichbaren WLAN-Netze.

| Modulindex<br>Hilfe         |                             |                  |                                                                                                    |         |              |             |         |
|-----------------------------|-----------------------------|------------------|----------------------------------------------------------------------------------------------------|---------|--------------|-------------|---------|
| Settings for Station Mode P | Profile: WLAN-Station on In | terface wlan0    |                                                                                                    |         |              |             |         |
| <b>Configured Networks</b>  | 5:                          |                  |                                                                                                    |         |              |             |         |
| Add new WLAN network        |                             |                  |                                                                                                    |         |              |             |         |
|                             | Networknam                  | e (SSID)         | Securtity System                                                                                                | Status  |              |             |         |
|                             | meE-Net                     |                  | WPA2-PSK                                                                                                    | CONNEG  | TED          |             |         |
| Add new WLAN network        |                             |                  | 1980 - 1997 - 1997 - 1997 - 1997 - 1997 - 1997 - 1997 - 1997 - 1997 - 1997 - 1997 - 1997 - 1997 - 1997 - 1997 - |         | 51575711     |             |         |
|                             |                             |                  |                                                                                                    |         |              |             |         |
| Available Networks:         |                             |                  |                                                                                                    |         |              |             |         |
| Networkname (SSID)          | BSSID                       | Securtity System | Frequency                                                                                                    | Channel | Signal Level | Last seen   | Action  |
| meE-Net                     | 08:96:d7:48:03:b6           | WPA2-PSK         | 2412 MHz                                                                                                    | 1       | -63.00 dBm   | 8140 ms ago | Replace |
| ZYXEL-486                   | 04:bf:6d:47:de:7e           | WPA2-PSK         | 2412 MHz                                                                                                    | 1       | -45.00 dBm   | 9212 ms ago | Add     |
| manageE-Gastnetz            | 0a:96:d7:48:03:b6           | WPA2-PSK         | 2412 MHz                                                                                                    | 1       | -64.00 dBm   | 8128 ms ago | Add     |
| ghazan                      | 00:04:0e:42:15:38           | WPA2-PSK         | 2432 MHz                                                                                                    | 5       | -70,00 dBm   | 8412 ms ago | Add     |
| dimedisgast                 | 9c:d6:43:2e:c2:51           | WPA2-PSK         | 2437 MHz                                                                                                    | 6       | -71.00 dBm   | 7860 ms ago | Add     |
| dimedis                     | 9c:d6:43:2e:c2:50           | WPA2-PSK         | 2437 MHz                                                                                                    | 6       | -75.00 dBm   | 7852 ms ago | Add     |
| MDTPROD                     | 84:24:8d:e4:6b:11           | WPA2-PSK         | 2462 MHz                                                                                                    | 11      | -71.00 dBm   | 6528 ms ago | Add     |
| dimedis                     | 9c:d6:43:2e:c2:58           | WPA2-PSK         | 5180 MHz                                                                                                    | 36      | -88.00 dBm   | 5988 ms ago | Add     |
| dimedisgast                 | 9c:d6:43:2e:c2:59           | WPA2-PSK         | 5180 MHz                                                                                                    | 36      | -90.00 dBm   | 5988 ms ago | Add     |
| ZYXEL-486-5G                | 04:bf:6d:47:de:7c           | WPA2-PSK         | 5200 MHz                                                                                                    | 40      | -55.00 dBm   | 5712 ms ago | Add     |
| IBK-NET                     | c0:25:06:fc:9d:81           | WPA2-PSK         | 5500 MHz                                                                                                    | 100     | -72.00 dBm   | 3480 ms ago | Add     |
| meE-Net                     | 08:96:d7:48:03:b5           | WPA2-PSK         | 5680 MHz                                                                                                    | 136     | -46.00 dBm   | 192 ms ago  | Replace |
| manageE-Gastnetz            | 0a:96:d7:48:03:b5           | WPA2-PSK         | 5680 MHz                                                                                                    | 136     | -47.00 dBm   | 240 ms ago  | Add     |
| ADSPROD                     | 84:24:8d:e4:6b:10           | WPA2-PSK         | 2462 MHz                                                                                                    | 11      | -76.00 dBm   | 6540 ms ago | Add     |

Um ein WLAN Netz hinzuzufügen klickt man "Add" bei dem gewünschten Netzwerk. Um ein schon eingetragenes Netz zu editieren klickt man auf den Netzwerknamen. Daraufhin öffnet sich ein Fenster mit den entsprechenden Einstellungen. Hier kann der Netzwerkschlüssel eingegeben werden.

manageE Consulting und Entwicklung GmbH + Co. KG

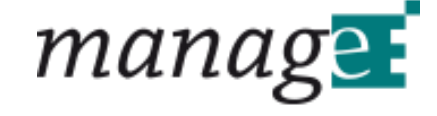

| Networkname (SSID) meE-Net                       |            |
|--------------------------------------------------|------------|
| in the other                                     |            |
| WEP related settings:                            |            |
| Authentication Open •                            |            |
| Key Index 0.                                     |            |
| Key Format O HEX O ASCII<br>Key                  |            |
| WPA/WPA2 general settings:                       |            |
| Wr A/ Wr Az general Settings.                    |            |
| Encrytion mode AES/CCMP + TKIP +                 |            |
| WPA/WPA2-PSK related settings:                   |            |
| PSK Format O HEX @ ASCII passphrase              |            |
| PSK 4564574575789990                             |            |
| WPA/WPA2-EAP related settings:<br>EAP Method     | EAP-PEAP * |
| Identity                                         |            |
| Anonymous Identity                               |            |
| Password                                         |            |
| Price path to CA certificate file                |            |
| File nath to client certificate file             | (m         |
| File path to client private key file             |            |
| Password for private key file                    |            |
| Phase1 (outer authentication) parameters         |            |
| Phase2 (inner authentication) parameters         |            |
| File path to CA certificate file (Phase2)        |            |
| Directory path for CA certificate files (Phase2) |            |
| File path to client certificate file (Phase2)    | m          |
| File path to client private key file (Phase2)    | l          |
| Password for private key file (Phase2)           |            |
| Manimum FAD for such size                        | kann huter |

Speichern

Um die Konfiguration zu speichern muss zunächst auf den Button "Speichern" geklickt werden. Um die Konfiguration zu aktivieren muss auf der Seite WLAN Einstellungen das entsprechende Profil ausgewählt sein und dann ist der Button "Apply" zu drücken, ansonsten hat die Änderung keine auswirkungen.

Damit die Konfiguration auch beim nächsten reboot erhalten bleibt muss noch links in der Menüleiste unter Permanent Save der Button "Save Config" betätigt werden (siehe Kapitel 6).

### 4 WWAN (Mobilfunk) Einstellungen

Um eine Verbindung über Mobilfunk herzustellen müssen die entsprechenden Daten der SIM Karte unter Networking->WWAN eingestellt werden.

#### WWAN interfaces

| Interface | SIM1 Network Technology | SIM1 APN         | SIM2 Network Technology | SIM2 APN         | Status                 |
|-----------|-------------------------|------------------|-------------------------|------------------|------------------------|
| O wwan0   | Auto                    | internet.telekom | Auto                    | internet.telekom | available / configured |

Unter WWAN Interfaces auf das entsprechende Interface klicken, es öffnet sich ein Fenster mit den SIM Einstellungen. Hier können (analog zum Bild unten) PIN und APN eingegeben werden. Anschliessend mit dem Button "Save" speichern. Die SIM Karte nach ausschalten des Routers in das Gerät einlegen (Die SIM Karte darf nicht während des Betriebes gewechselt werden). Vor dem ausschalten "Permanet Save -> Save Config" nicht vergessen damit die Einstellungen nach dem reboot erhalten bleiben.

| Module Index                                                                                                    | Modify Settings For WWAN Interface wwan0                                                                                                    |
|----------------------------------------------------------------------------------------------------|----------------------------------------------------------------------------------------------------|
| Global Parameters                                                                                                    |                                                                                                    |
| Active SIM after bootup 💿 S                                                                                            | SIM1 O SIM2                                                                                                    |
| SIM1 Parameters                                                                                                    |                                                                                                    |
| Status<br>Network Technology<br>GSM Network Registration<br>PIN<br>Public Land Mobile Network<br>APN<br>Authentication | ACTIVE<br>2 G 2 3 G 2 4 G<br>No 2 Ves<br>9826 (Status: PIN not required )<br>Enable PIN<br>2 Auto O Telekom.de (28201) • O Numeric ID<br>internettelekom<br>2 None O PAP O CHAP |
| SIM2 Parameters                                                                                                    |                                                                                                    |
| Status<br>Network Technology<br>GSM Network Registration<br>PIN<br>Public Land Mobile Network<br>APN<br>Authentication | INACTIVE                                                                                                    |
| Save                                                                                                    |                                                                                                    |

Return to WWAN interfaces

Module Index

### **5** Connection Management

Unter "Networking -> Connection Management -> Connection-Manager" kann nun das gewünschte Interface zur Internetverbindung ausgewählt werden (WLAN oder Mobilfunk). Die aktuell aktive Verbindung wird hierbei "grün", die aktuell inactive wird "rot" dargestellt.

| Module Index<br>Help., |         |           |                | Connections     |              |                      |
|------------------------|---------|-----------|----------------|-----------------|--------------|----------------------|
| Name                   | Enabled | Interface | Interface-Type | Connection-Type | Status       | Reload Configuration |
| () WEAN                | Ves     | wian0     | wian           | eth             | Connected    | OReload              |
| 🜔 Mohilfunk            | Yes     | WWanD     | миал           | wwan            | Disconnected | 🔊 Reload             |
| Add Connection         |         |           |                | Refresh         |              | Reload A             |

🖕 Return to Connection Manager

Mit einem Klick auf den Schnittstellennamen kommt man zu den "Basic Connection" Einstellungen. Hier wird die entsprechende Schnittstelle "Enabled" oder "Disabled". Hat man über diesen Weg eine Schnittstelle aktiviert oder deaktiviert muss unten links auf den Button "Save" geklickt werden. Danach zurück auf die Übersichtsseite "Connections" und bei der geänderten Schnittstelle "Reload Configuration" drücken, erst dann wird die Änderung wirksam.

Sind beide Schnittstellen "Enabled" (WLAN und Mobilfunk) wird automatisch WLAN genommen (soweit Verfügbar). Diese Funktionalität wird durch das Häkchen unter Mobilfunk-> Advanced Connections Dependencies -> Inhibited by these Connections -WLAN, Mode Connected erreicht. Dies ist jedoch eine default Einstellung und sollte nur kontrolliert werden. Der Vollständigkeit halber im folgenden nun Screenshoots von den Basic und Advanced Settings.

Mobilfunk basic settings:

| Module Index<br>Help                                                           |                                                                      | Edit Connection Mobilfun |  |  |
|--------------------------------------------------------------------------------|----------------------------------------------------------------------|--------------------------|--|--|
| Basic Connection Set                                                           | tings                                                                |                          |  |  |
| Connection Name<br>Use Interface<br>SIM card<br>Enabled<br>Update DynDNS entry | Mobilfunk<br>wwwan0 •<br>© SIM 1 O SIM 2<br>© Yes O No<br>O Yes © No |                          |  |  |
| Advanced Connection                                                            | n Settings                                                           |                          |  |  |
| No Logical Connection                                                          | n configured!<br>Connection                                          |                          |  |  |
| Save                                                                           |                                                                      |                          |  |  |
| Return to Connection-                                                          | Manager                                                              |                          |  |  |
| nanageE Consulting und I                                                       | Entwicklung GmbH + Co. KG                                            | Rev. 2016-11-29 📲 7      |  |  |

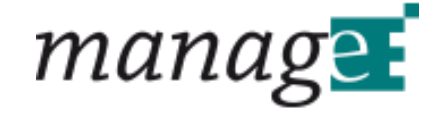

#### Mobilfunk advanced settings:

| Bower Up Dalay                                                                                                    |                            |           |        |
|----------------------------------------------------------------------------------------------------|----------------------------|-----------|--------|
| Power op belay                                                                                                    | 15 sec                     |           |        |
| Maximum Negotiation Timeout                                                                                                    | 45 sec                     |           |        |
| Add these DNS-Servers                                                                                                    |                            |           |        |
| Dial Attempts                                                                                                    | 3                          |           |        |
| Redial Delay                                                                                                    | 6 sec                      |           |        |
| Synchronize Time                                                                                                    | No O Yes                   |           |        |
| NTP-Server                                                                                                    |                            |           |        |
| Update DNS Server                                                                                                    | 🔾 Yes 🛞 No                 |           |        |
| Debug Mode                                                                                                    | Low +                      |           |        |
| Reset                                                                                                    |                            |           |        |
| Reset UMTS-Modem after this many failed conne                                                                                                    | ctions 3                   |           |        |
| Reboot after this many failed connections                                                                                                    |                            |           |        |
| Reboot after this many deactivated connections                                                                                                    |                            |           |        |
| Pre-Rehoot Command                                                                                                    |                            |           |        |
| Reboot Mode                                                                                                    | Normal +                   |           |        |
|                                                                                                    |                            |           |        |
| Connect time control<br>Maximum Untime                                                                                                    | sec                        |           |        |
| Enable Daily Disconnect                                                                                                    | No () Ves                  |           |        |
| Daily Stop Time                                                                                                    |                            |           |        |
| Daily Start Time                                                                                                    | 0 + 1 0 +                  |           |        |
| Add random minutes to Time                                                                                                    |                            |           |        |
| Dies Uselik Charles                                                                                                    |                            |           |        |
| Ping Health Checker                                                                                                    | 0 No. 20 Mar               |           |        |
| Enable Ping-Checker                                                                                                    | O No ® Yes                 |           |        |
| Ping IP/Host                                                                                                    | 8.8.8.8                    |           |        |
| Second Ping IP/Host                                                                                                    |                            |           |        |
| Ping-Interface                                                                                                    | ww.an0                     |           |        |
| Ping Gateway                                                                                                    |                            |           |        |
| Ping Interval                                                                                                    | 15 sec                     |           |        |
| Ping Interval if one request failed                                                                                                    | 1 sec                      |           |        |
| Ping Size                                                                                                    | 8 bytes                    |           |        |
| Ping Timeout                                                                                                    | 5 sec                      |           |        |
| Maximum failed Requests                                                                                                    | 5                          |           |        |
| Perform Ping-Recovery                                                                                                    | O No 🛞 Yes                 |           |        |
| Ping Recovery Interval                                                                                                    | 3 sec                      |           |        |
| Ping Recovery Timeout                                                                                                    | 3 sec                      |           |        |
| Ping Recovery Count                                                                                                    | 2                          |           |        |
|                                                                                                    |                            |           |        |
| ependencies                                                                                                    | O Ves                      |           |        |
| Out-of-Service-Time                                                                                                    | sec                        |           |        |
| nhibited by these Connections 🕑 WL                                                                                                    | N, Mode Connected •        |           |        |
| outing                                                                                                    |                            |           |        |
| efault-Routing                                                                                                    | face Gateway               | Metric    |        |
|                                                                                                    |                            | ][        | Add    |
| Desti                                                                                                    | nation Gateway             | Interface | Metric |
| tatic Routing 0.0.0.0                                                                                                    | 1                          | wwan0     | 10     |
| (00.0)                                                                                                    | 1.0/1                      | ww.an0    | 10     |
| 128.03                                                                                                    | 50                         |           |        |
|                                                                                                    |                            |           |        |
| tate-Change-Scripts                                                                                                    |                            |           |        |
| tate-Change-Scripts                                                                                                    |                            |           |        |
| tate-Change-Scripts<br>ut-Of-Service<br>ctive<br>nitialization                                                                                                    |                            |           |        |
| itate-Change-Scripts<br>Dut-Of-Service<br>ctive initialization initialization initializ | uni uni<br>tsiovpn_restart |           |        |
| itate-Change-Scripts Dut-Of-Service Lictive Initialization Liconnected Disconnecting                                                                                                    | slovpn_restart             |           |        |

9 8

Submit Delete Submit Delete Add

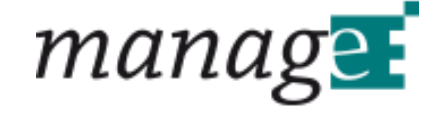

#### WLAN basic settings:

| Module Index<br>Help   |               | Edit Connection WLAN |
|------------------------|---------------|----------------------|
| Basic Connection Set   | tings         |                      |
| Connection Name        | WLAN          |                      |
| Use Interface          | wlan0 •       |                      |
| Enabled                | Yes O No      |                      |
| Update DynDNS entry    | ○ Yes ⊗ No    |                      |
| Logical Subordinated   | Connections   |                      |
| No Logical Connection  | n configured! |                      |
| IPSec Connection • Add | Connection    |                      |
|                        |               |                      |
| Save                   |               |                      |

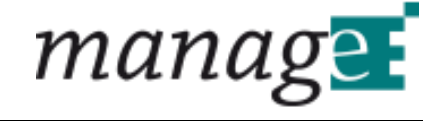

#### WLAN advanced settings:

| Advanced Connection Settings                   |                          |                                                                                                    |             |        |  |
|------------------------------------------------|--------------------------|----------------------------------------------------------------------------------------------------|-------------|--------|--|
| Power Up Delay<br>Maximum Negotiation Timeout  | 5<br>45                  | sec<br>sec                                                                                                    |             |        |  |
| Add these DNS-Servers                          |                          | -                                                                                                    |             |        |  |
| Redial Delay                                   | 5                        | sec                                                                                                    |             |        |  |
| Synchronize Time                               | ® No                     | O Yes                                                                                                    |             |        |  |
| NTP-Server                                     |                          |                                                                                                    |             |        |  |
| Update DNS Server<br>Debug Mode                | O Ve<br>Low              | s ® No<br>•                                                                                                    |             |        |  |
| Reset                                          |                          |                                                                                                    |             |        |  |
| Reset UMTS-Modem after this many failed conne  | ections                  |                                                                                                    |             |        |  |
| Reboot after this many failed connections      |                          |                                                                                                    |             |        |  |
| Report after this many deactivated connections |                          |                                                                                                    |             |        |  |
| Reboot Mode                                    | Norma                    |                                                                                                    |             |        |  |
| Connect time control                           |                          |                                                                                                    |             |        |  |
| Maximum Uptime                                 |                          | sec                                                                                                    |             |        |  |
| Enable Daily Disconnect                        | ® No                     | O Yes                                                                                                    |             |        |  |
| Daily Stop Time                                | 0 +                      |                                                                                                    |             |        |  |
| Add random minutes to Time                     |                          |                                                                                                    |             |        |  |
| Ping Health Checker                            |                          |                                                                                                    |             |        |  |
| Enable Ping-Checker                            | O No                     | Yes     Yes     Yes |             |        |  |
| Ping IP/Host                                   | 8.8.8.8                  |                                                                                                    |             |        |  |
| Second Ping IP/Host                            |                          |                                                                                                    |             |        |  |
| Ping-Interface                                 | Wanu<br>172.18           |                                                                                                    |             |        |  |
| Ding Interval                                  | 172.10                   | sec                                                                                                    |             |        |  |
| Ping Interval if one request failed            | 1                        | sec                                                                                                    |             |        |  |
| Ping Size                                      | 8                        | bytes                                                                                                    |             |        |  |
| Ping Timeout                                   | 5                        | sec                                                                                                    |             |        |  |
| Maximum failed Requests                        | 5                        |                                                                                                    |             |        |  |
| Perform Ping-Recovery                          | O No                     | Yes     Yes                                                                                                    |             |        |  |
| Ping Recovery Interval                         | 3                        | sec                                                                                                    |             |        |  |
| Ping Recovery Timeout                          | 3                        | sec                                                                                                    |             |        |  |
| Ping Recovery count                            | 2                        |                                                                                                    |             |        |  |
| Dependencies<br>Co Outof Service               | R No. O Vez              |                                                                                                    |             |        |  |
| Out-of-Service-Time                            | sec                      |                                                                                                    |             |        |  |
| Inhibited by these Connections                 | 🗆 Mobilfunk, Mode 🛛      | Active •                                                                                                    |             |        |  |
| Routing                                        | Interface                | Gateway                                                                                                    | Metric      |        |  |
| Default-Routing                                |                          |                                                                                                    |             | Add    |  |
| Static Routing                                 | Destination              | Gateway                                                                                                    | Interface   | Metric |  |
| State-Change-Scripts                           |                          | 1.15                                                                                                    |             | 1. J.  |  |
| Out-Of-Service                                 |                          |                                                                                                    |             |        |  |
| Active                                         | /etc/scripts/TDT_CM_DHC  | P-W                                                                                                    |             |        |  |
| Initialization<br>Connected                    | (ataleppinte)a ana atal  |                                                                                                    |             |        |  |
| Disconnecting                                  | resoscripts/ovpn_restart |                                                                                                    |             |        |  |
| Disconnected                                   |                          |                                                                                                    |             |        |  |
|                                                |                          | TE SECTOR S                                                                                                    |             |        |  |
|                                                |                          |                                                                                                    |             |        |  |
|                                                |                          |                                                                                                    |             |        |  |
|                                                |                          |                                                                                                    |             |        |  |
| nanageE Consulting und Entwicklung GmbH +      | Co. KG                   | Rev. 2016                                                                                                    | 6-11-29 📗 : | 10     |  |

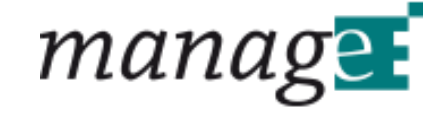

#### 6 Permanent Save

Damit die Konfiguration auch beim nächsten reboot erhalten bleibt muss noch links in der Menüleiste unter Permanent Save der Button "Save Config" betätigt werden.

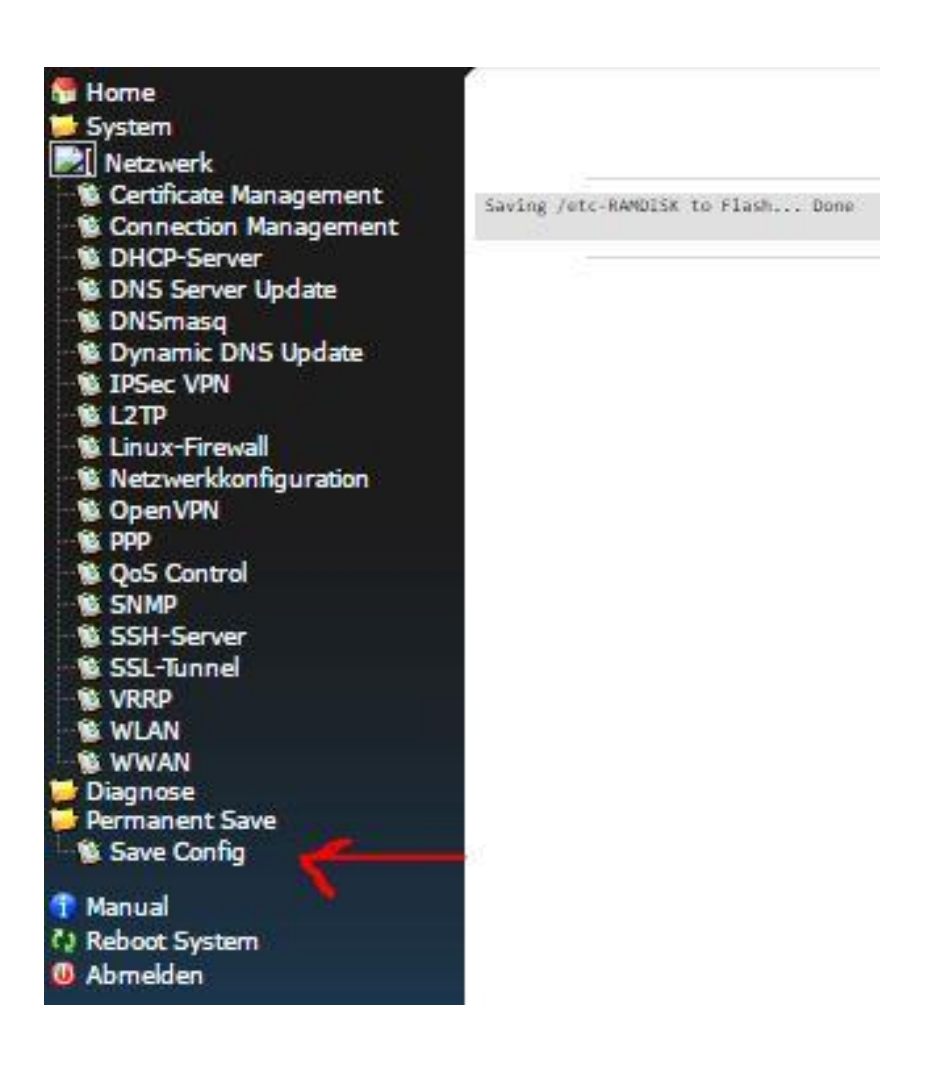